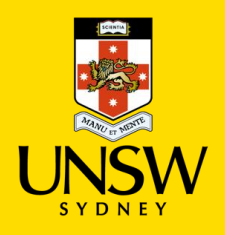

#### Contents

| Class Registration       | 1 |
|--------------------------|---|
| Update Enrolment         | 2 |
| Recommended Courses      | 2 |
| Select Course            | 3 |
| Select Classes           | 3 |
| Choose Class             | 4 |
| Confirm Enrolment        | 4 |
| Submit Enrolment         | 5 |
| Outcome                  | 5 |
| Updated Enrolment Basket | 6 |

# Class Registration

| Iome My Student Profile        |                                                 |                                                       |                                   |                       | Logged in as: Log O                                            |
|--------------------------------|-------------------------------------------------|-------------------------------------------------------|-----------------------------------|-----------------------|----------------------------------------------------------------|
| y Student Services             | Hy Student Information                          |                                                       |                                   |                       | Programs & Courses                                             |
| Enrolment                      | My Current Balance                              |                                                       |                                   |                       |                                                                |
| Enrolment Appointments         |                                                 |                                                       |                                   |                       | UNSW Handbook                                                  |
| Ipdate Your Enrolment          | You currently do not have                       | an outstanding balance                                |                                   |                       | A SACAR                                                        |
| Class Timetable                | The amount shown does n                         | ot include any library lines that may be outstanding. |                                   |                       | Search the UNSW Handbook to find information about courses and |
| Class Search                   | Complete Course Fee Bre                         | akdown for Current Term                               |                                   |                       | programs offered at UNSW Sydney.                               |
| Academic History               | Term                                            | Course Name                                           | Financial Liability               | Financial Help Status |                                                                |
| New Results/Academic Statement | Hexamester 5 2020                               | ZZBU6508 - Analytics and Consulting                   | FEE-HELP (Deferred Payment)       | No Action Required    |                                                                |
| cademic Standing               |                                                 |                                                       |                                   |                       | Key Student Information                                        |
| xaminations                    |                                                 |                                                       |                                   |                       | net provent Amountainer                                        |
| New Exam Timetable             | Ply Enroiment                                   |                                                       |                                   |                       | Enrolment                                                      |
| inancials                      | Annalysis Manage 2020                           |                                                       |                                   |                       | Enrolment homepage                                             |
| ee Statement & Payment Options | Academic Tear: 2020<br>Browram: 9427 - Analytic | r - Sudams                                            |                                   |                       | Class Timatable                                                |
| commonwealth Govt. Forms       | Hexamester 1 2020                               | ZZ                                                    | BU6511 - Predictive Analytics     |                       | Key Enrolment Dates                                            |
| Commonwealth Assistance Notice | Hexamester 5 2020                               | 22                                                    | BU6508 - Analytics and Consulting |                       |                                                                |
| raduations                     |                                                 |                                                       |                                   |                       | Assessment                                                     |
| Traduation Details             |                                                 |                                                       |                                   | Vary Enrolment        | The Assessment Process                                         |
| anline Services                |                                                 |                                                       |                                   |                       | Academic Standing                                              |
| Academic Transcripts           |                                                 |                                                       |                                   |                       | Special Consideration                                          |
| in Curricular Statement        | Non-Course Academic Requ                        | rements (NCARs)                                       | Constituted                       | 04070040              |                                                                |
| Tream Deduction                | ELISE UNSW UNLINE                               |                                                       | Completed                         | 04/07/2019            | Examinations                                                   |
|                                |                                                 |                                                       |                                   |                       | Examinations homepage                                          |
| region correction              |                                                 |                                                       |                                   |                       | Academic Misconduct                                            |
| openie consideration           |                                                 |                                                       |                                   |                       |                                                                |
| Statements                     |                                                 |                                                       |                                   |                       | Financial Information                                          |
| Concession Opal Card           |                                                 |                                                       |                                   |                       | Faas HFID & finanzials                                         |

| Step | Detail                         | Image                 |
|------|--------------------------------|-----------------------|
| 1    | Click 'Update Your Enrolment'. | Update Your Enrolment |
|      |                                |                       |

# Update Enrolment

| Uļ            | NSW myUNSW            |                  |        |                        |
|---------------|-----------------------|------------------|--------|------------------------|
| Return to Mai | in Menu Help          |                  |        | 2                      |
| Year          | Career                | Program          | Campus |                        |
| 2020          | Postgraduate (Online) | 8437 - Analytics | Sydney | Update Enrolment       |
| 2019          | Postgraduate (Online) | 8437 - Analytics | Sydney | View Enrolment History |
| ENR2 YRS      |                       |                  |        |                        |

| Step | Detail                                               | Image               |                                 |                             |
|------|------------------------------------------------------|---------------------|---------------------------------|-----------------------------|
| 2    | Click 'Update Enrolment'.                            |                     | Update Enrolment                |                             |
| (j)  | Make sure your select your current Program and year. | <b>Year</b><br>2020 | Career<br>Postgraduate (Online) | Program<br>8437 - Analytics |

# **Recommended Courses**

| Return to Main Menu Help                                                         | Log Out                                                                                      |
|----------------------------------------------------------------------------------|----------------------------------------------------------------------------------------------|
| Course Enrolment                                                                 |                                                                                              |
| Year: 2020 Program: Postgraduate (Online) - 8437 - Analytics                     | Plan: ZZBUAS8437 - Analytics                                                                 |
| Hexamester 1 2020 Hexamester 5 2020 Hexamester 6 2020 🛕                          |                                                                                              |
| Warning: You have not enrolled for any courses in this term.                     |                                                                                              |
| Course Title                                                                     | Mode of Enrolled / Registration Enrols /<br>Delivery Location UoC Registered Closes Capacity |
| No courses found for this term.                                                  |                                                                                              |
| BUB/1234, Solar Cele Bearch<br>Leven time or did Search additional wanth galaxy. |                                                                                              |
| Back to Years Recommend Courses                                                  |                                                                                              |

| Step | Detail                                                                      | Image                                                                                                  |
|------|-----------------------------------------------------------------------------|----------------------------------------------------------------------------------------------------|
| 3    | Click 'Recommend Courses'<br>to find suggested courses for<br>your Program. | Recommend Courses                                                                                      |
| (j)  | You can also search courses manually by name or code.                       | SUBJ1234, Solar Cells       Search         Leave blank and click Search for additional search options. |

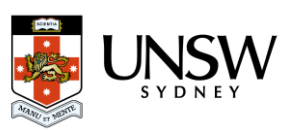

#### Select Course

|                     | SW myUN             | SW                    |                   |        |                    |                 |                |
|---------------------|---------------------|-----------------------|-------------------|--------|--------------------|-----------------|----------------|
| Return to Main Me   | nu Help             |                       |                   |        |                    | -               | Log Out        |
| Search Res          | ults                |                       |                   |        |                    |                 |                |
| Term: Hexa          | mester 6 2020       |                       |                   |        |                    |                 | 4              |
| Course              | Title               | Career                | Mode of Delivery  | Campus | Location           | Teaching Period | Capacity       |
| ZZBU6509            | Financial Modelling | Postgraduate (Online) | Distance Delivery | Sydney | Distance Education | Hexamester 6    | 0 / 999 🗹      |
| ZZBU6505            | Data and Ethics     | Postgraduate (Online) | Distance Delivery | Sydney | Distance Education | Hexamester 6    | 0 / 58         |
| Cancel<br>EVR2.SRCH |                     |                       |                   |        |                    | 5               | Select Courses |

| Step | Detail                                       | Image          |
|------|----------------------------------------------|----------------|
| 4    | Click the check box for the course you want. |                |
| 5    | Click 'Select Courses'.                      | Select Courses |

#### Select Classes

| Return to Main Menu Help                                     |                      |                       |            |                          |                        | -                    |              | Log Out       |
|--------------------------------------------------------------|----------------------|-----------------------|------------|--------------------------|------------------------|----------------------|--------------|---------------|
| Course Enrolment                                             |                      |                       |            |                          |                        |                      |              |               |
| Year: 2020 Program: Postgraduate (Online) - 8437 - Analytics | Plan:                | ZZBUAS                | 68437 - An | alytics                  |                        |                      |              |               |
| Hexamester 1 2020 Hexamester 5 2020 🔺                        |                      |                       |            |                          |                        |                      |              |               |
| Narning: You have not enrolled for any courses in this term. |                      |                       |            |                          |                        |                      |              |               |
| Course Title                                                 | Mode of<br>Delivery  | Location              | UoC        | Enrolled /<br>Registered | Registration<br>Closes | Enrols /<br>Capacity | Select?      |               |
| ZZBU6509 0 Financial Modelling                               | Distance<br>Delivery | Distance<br>Education | 6.0        | <b>A A</b>               | 22/10/2020             | 0 / 999              | 0            | Remove        |
| SUBJ1234, Solar Cells Search 6                               |                      |                       |            |                          |                        |                      |              |               |
| Leave blank and click Search for additional search options.  |                      |                       |            |                          |                        |                      |              |               |
| Back to Years Recommend Courses Select Classes               |                      |                       |            |                          |                        |                      | Confirm Enro | lment Request |
| NR2.CR5                                                      |                      |                       |            |                          |                        |                      |              |               |

| Step | Detail                  | Image          |
|------|-------------------------|----------------|
| 6    | Click 'Select Classes'. | Select Classes |

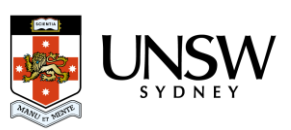

#### **Choose Class**

| Filter Classes       | ✓ Mon ✓ Tue ✓ Before 1pm | ✓ Wed ✓ Th ✓ 1pm to 6pm | u 🗹 Fri<br>🗹 After 6pm | Show Full Classe | Courses<br>s |
|----------------------|--------------------------|-------------------------|------------------------|------------------|--------------|
| ZBU6509 ¥ 0          | Show Weeks               |                         |                        |                  |              |
| WEB 1016 (In Person) | 8am                      | Tue                     | Wed                    | Thu              | Fri          |
|                      | Ram                      |                         |                        |                  |              |
|                      |                          |                         |                        |                  |              |
|                      |                          |                         |                        |                  |              |
|                      | 11am                     |                         |                        |                  |              |
|                      | 12pm                     |                         |                        |                  |              |
|                      | 1pm                      |                         |                        |                  |              |
|                      | 2000                     |                         |                        |                  |              |
|                      | A Print                  |                         |                        |                  |              |
|                      | 3pm                      |                         |                        |                  |              |
|                      | 4pm                      |                         |                        |                  |              |
|                      |                          |                         |                        |                  |              |

| Step | Detail                                                                          | Image                 |   |
|------|---------------------------------------------------------------------------------|-----------------------|---|
| 7    | Click your class option. It will turn grey when selected.                       | ZZBU6509 ¥            | 0 |
|      | Class options for Post-graduate<br>Online students are WEB (online)<br>classes. | WEB 1016 (III Person) | • |
|      | Choosing a class option is<br>required to confirm your<br>enrolment.            |                       |   |
| 8    | Click 'Select Classes'.                                                         | Select Classes        |   |

## **Confirm Enrolment**

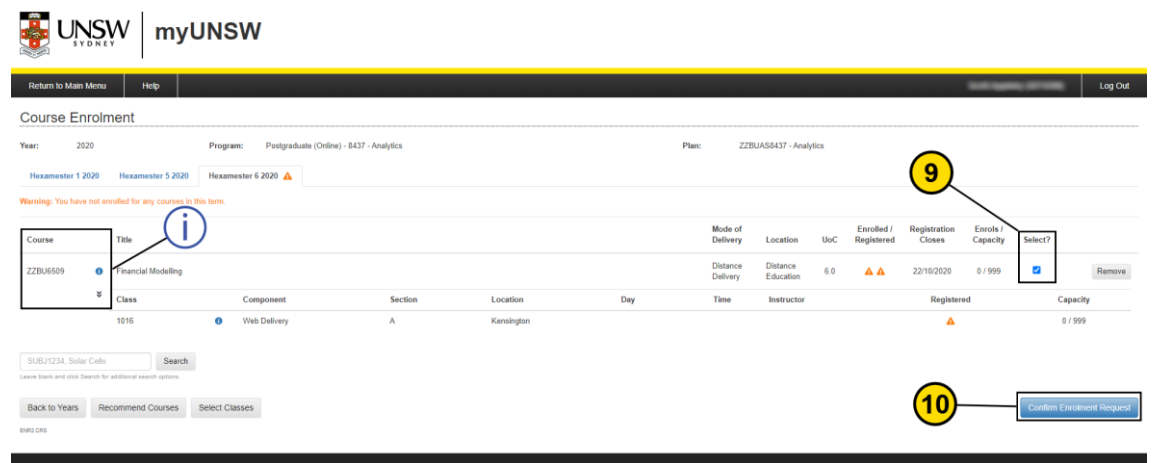

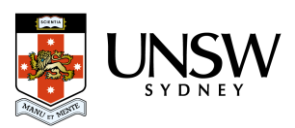

| Step | Detail                                                         | Image                     |
|------|----------------------------------------------------------------|---------------------------|
| 9    | Click the check box for your course.                           | Select?                   |
| 10   | Click 'Confirm Enrolment Request'.                             | Confirm Enrolment Request |
| (i)  | Click the dropdown arrows to see your class option and status. | Course<br>ZZBU6509 3<br>¥ |

## Submit Enrolment

|                     | ₩ myUNSW                                                                                                    |      |                             |
|---------------------|----------------------------------------------------------------------------------------------------|------|-----------------------------|
| Return to Main Menu | Help                                                                                                    |      | Log Out                     |
| Confirm Enro        | Iment Request                                                                                                    |      |                             |
| Enrol in            | ZZBU6509 - Financial Modelling, Distance Delivery, Distance Education<br>Postgraduate (Online) - 8437 - Analytics |      |                             |
| Register for        | Web Delivery                                                                                                    | 1016 | $\frown$                    |
| Back<br>ENR2 CNFM   |                                                                                                    |      | 11 Submit Enrolment Request |

| Step | Detail                            | Image                    |  |  |  |
|------|-----------------------------------|--------------------------|--|--|--|
| 11   | Click 'Submit Enrolment Request'. | Submit Enrolment Request |  |  |  |

## Outcome

|                    | W myUNSW                                                                                                    |      |                |         |
|--------------------|----------------------------------------------------------------------------------------------------|------|----------------|---------|
| Return to Main Men | u Help                                                                                                    |      | Internet State | Log Out |
| Enrolment Re       | esults                                                                                                    |      |                |         |
| Enrol in           | ZZBU6509 - Financial Modelling. Distance Delivery, Distance Education<br>Postgraduate (Onlino) - 8437 - Analytics<br>Web Defenser | 1016 | $\swarrow$     | Success |
| Back to Courses    | no burniy                                                                                                    |      |                |         |
| ENR2.CNFM          |                                                                                                    |      |                |         |

| Step | Detail                                                | Image   |
|------|-------------------------------------------------------|---------|
|      | Success! Your enrolment for this course is confirmed. | Success |

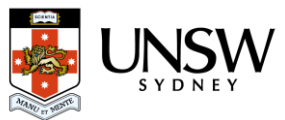

# Updated Enrolment Basket

|                                                        |                                                                                                |                                                                                                    |                                                                                                    |                                                                                                    |                                                                                                    |                                                                                                    |                                                                                                    |                                                                                                    |                                                                                                    | -                                                                                                    |                                                                                                    | Log                                                                                                    |
|--------------------------------------------------------|------------------------------------------------------------------------------------------------|----------------------------------------------------------------------------------------------------|----------------------------------------------------------------------------------------------------|----------------------------------------------------------------------------------------------------|----------------------------------------------------------------------------------------------------|----------------------------------------------------------------------------------------------------|----------------------------------------------------------------------------------------------------|----------------------------------------------------------------------------------------------------|----------------------------------------------------------------------------------------------------|----------------------------------------------------------------------------------------------------|----------------------------------------------------------------------------------------------------|----------------------------------------------------------------------------------------------------|
|                                                        |                                                                                                |                                                                                                    |                                                                                                    |                                                                                                    |                                                                                                    |                                                                                                    |                                                                                                    |                                                                                                    |                                                                                                    |                                                                                                    |                                                                                                    |                                                                                                    |
| Program<br>amester 5 2020 Hexame                       | n: Postgraduate (Online) - 8437 - Ani<br>Ister 6 2020                                          | lytics                                                                                                    |                                                                                                    |                                                                                                    | Plan: Z                                                                                                    | :BUAS8437 - An                                                                                                    | alytics                                                                                                    |                                                                                                    |                                                                                                    |                                                                                                    |                                                                                                    |                                                                                                    |
|                                                        |                                                                                                |                                                                                                    |                                                                                                    |                                                                                                    |                                                                                                    | Mode of<br>Delivery                                                                                                 | Location                                                                                                    | UoC                                                                                                    | Enrolled /<br>Registered                                                                                                    | Registration<br>Closes                                                                                                    | Enrols /<br>Capacity                                                                                                    |                                                                                                    |
| ncial Modelling                                        |                                                                                                |                                                                                                    |                                                                                                    |                                                                                                    |                                                                                                    | Distance<br>Delivery                                                                                                | Distance<br>Education                                                                                                    | 6.0                                                                                                    | 00                                                                                                    | 22/10/2020                                                                                                    | 1/999                                                                                                    | Swap Dr                                                                                                    |
| 5                                                      | Component                                                                                      | Section                                                                                                    | Location                                                                                                    | Day                                                                                                    | Time                                                                                                    | Instructo                                                                                                    | ¢                                                                                                    |                                                                                                    | Regi                                                                                                    | stered                                                                                                    |                                                                                                    | Capacity                                                                                                    |
| Search<br>al search options.<br>end Courses View Timet | table Select Classes                                                                           | A                                                                                                    | Kensington                                                                                                    |                                                                                                    |                                                                                                    |                                                                                                    |                                                                                                    |                                                                                                    |                                                                                                    | 0                                                                                                    |                                                                                                    | 17999                                                                                                    |
| a<br>s<br>a                                            | Program<br>mester 5 2020 Hexame<br>ald Modeling<br>Search<br>secon secon<br>d Courses Vew Time | Program: Postgraduate (Onlow) - 6437 - An<br>mester 5 2020 Hexamester 6 2020<br>idd Modelling<br>Component<br>© Web Delwey<br>Saach<br>Interference<br>Web Timetable Select Classes | Pergerat: Postgraduata (Online) - 837 - Analytics mester 5,2020 Hexamester 6 2029  dial Modelling  Component Section Veh Delwery A  Search Search Metric Matter Sector Sector Sec | Pergaram:     Pestgranduates (Satilay) - 5437 - Analysics       mester 5 2020     Heamester 6 2020         aid Modelling     Component     Section       ©     Web Delivery     A       ©     Web Delivery     A       Gourses:     Verv Timetable   Select Classes | Porgaram:     Postgraduate (Oolfine) - 6137 - Analytics       mester 5 2020     Nexamester 6 2020       idal Modelling        idal Modelling        © Vieb Delivery     A       © Vieb Delivery     A       Sauch       issertionter | Program:     Patigraduatio (Nillino) - 8.437 - Analysics     Place:     ZZ       mester 5 2020     Heamester 6 2020 | Program:         Padgraduatio (Online) - 6.437 - Analysics         Plan:         ZZEUAS6137 - Analysics           messler 5 2020         Heamessler 6 2020 | Person         Person         ZZBUARSAUT - Analytica           messer 5 2020         Messenser 6 2020                                                                                                    < | Pergama:         Petgraduato (Online) - 6.87 - Analytics         Petgraduato (Online) - 6.87 - Analytics         Petgraduato (Online) - 6.87 - Analytics         Second         Second         Se | Pergene:     Petgendues (Drillen) - 8.37 - Andrykis       mester 5 2020     Resenter 6 2020       Ideamester 6 2020     Diators<br>Diators<br>Diator | Parama         Parama         Parama         ZZBUASBUT - Analytics         Function         Component         Component         Component         Constrained         Component         Constrained         Constrained         Conalign (Constrained (Constrained (Constrained (Constrained (Const | Person         Petsgraduets (Driller) + 6.877 - Analytics         Person         ZZBUARS4627 - Analytics           mester 5 2020         Resenvestor 6 2020         Image: Component of Section of Control of Dialerce of Dialerce of Dialer |

| Step                                                                                                    | Detail | Image                    |
|----------------------------------------------------------------------------------------------------|--------|--------------------------|
| You can see the confirmed status for your<br>course and class option.Two green ticks means your enrolment is<br>confirmed. |        | Enrolled /<br>Registered |
|                                                                                                    |        | 00                       |

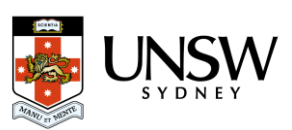